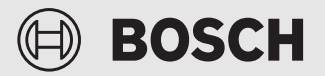

Gebruiksinstructie voor de exploitant

# Afstandsbediening **RT 800**

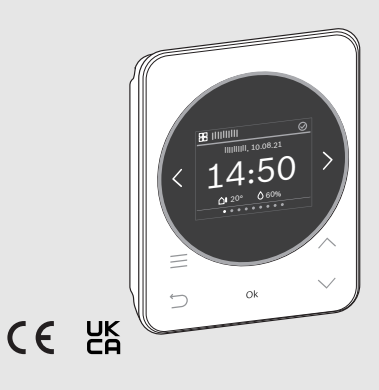

0010037738-003

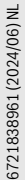

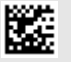

# BOSCH

# Inhoudsopgave

| 1                                                       | Toeli<br>veilig | Toelichting bij de symbolen en<br>veiligheidsinstructies  |  |  |
|---------------------------------------------------------|-----------------|-----------------------------------------------------------|--|--|
|                                                         | 1.1             | Toelichting op de symbolen                                |  |  |
|                                                         | 1.2             | Algemene veiligheidsinstructies                           |  |  |
| 2                                                       | Gege            | vens over het product4                                    |  |  |
|                                                         | 2.1             | Productbeschrijving4                                      |  |  |
|                                                         | 2.2             | Overzicht bedieningselementen en weergaven4               |  |  |
| 3 Bediening en instelling van de belangrijk<br>functies |                 | ening en instelling van de belangrijkste<br>ties          |  |  |
|                                                         | 3.1             | Menu "Overzicht"5                                         |  |  |
|                                                         | 3.1.1           | . Tiid instellen                                          |  |  |
|                                                         | 3.1.2           | Proetsvergrendeling                                       |  |  |
|                                                         | 3.2             | Menu "CV" in standaardinstallaties                        |  |  |
|                                                         | 3.2.1           | Veranderen ruimtetemperatuur5                             |  |  |
|                                                         | 3.2.2           | Bedrijfsmodus wijzigen5                                   |  |  |
|                                                         | 3.2.3           | Klokprogramma instellen5                                  |  |  |
|                                                         | 3.2.4           | Veranderen van de temperatuur voor<br>Verwarmen en Sparen |  |  |
|                                                         | 3.3             | Menu "CV" bij ventilatiegebaseerde<br>verwarming (VBH)6   |  |  |
|                                                         | 3.3.1           | Veranderen ruimtetemperatuur                              |  |  |
|                                                         | 3.3.2           | Bedrijfsmodus wijzigen                                    |  |  |
|                                                         | 3.3.3           | Klokprogramma instellen6                                  |  |  |
|                                                         | 3.3.4           | Veranderen van de temperatuur voor<br>Verwarmen en Sparen |  |  |
|                                                         | 3.4             | Menu "Extra cv-groep"7                                    |  |  |
|                                                         | 3.5             | Menu "Warm water"7                                        |  |  |
|                                                         | 3.5.1           | Warmwatertemperatuur tijdelijk verhogen7                  |  |  |
|                                                         | 3.5.2           | Bedrijfsmodus voor de warmwatervoorziening instellen      |  |  |
|                                                         | 3.5.3           | Klokprogramma instellen7                                  |  |  |
|                                                         | 3.5.4           | Actuele warmwatertemperatuur weergeven7                   |  |  |
|                                                         | 3.6             | Menu Ventilatie7                                          |  |  |
|                                                         | 3.6.1           | . Bedrijfsmodus wijzigen                                  |  |  |
|                                                         | 3.6.2           | ? Ventilatieniveau wijzigen7                              |  |  |
|                                                         | 3.6.3           | Klokprogramma instellen7                                  |  |  |
|                                                         | 3.7             | Menu "Vakantie"7                                          |  |  |
|                                                         | 3.7.1           | Vakantieperiode invoeren                                  |  |  |
|                                                         | 3.7.2           | Potails voor de vakantiefunctie instellen8                |  |  |
|                                                         | 3.8             | Menu "Afwezig"                                            |  |  |

| 4 | Menu's8 |                                                        |  |
|---|---------|--------------------------------------------------------|--|
|   | 4.1     | Menu "Overzicht"8                                      |  |
|   | 4.2     | Menu "CV" bij standaardinstallaties9                   |  |
|   | 4.3     | Menu "CV" bij ventilatiegebaseerde verwarming (VBH) 10 |  |
|   | 4.4     | Menu "Extra cv-groep" 10                               |  |
|   | 4.5     | Menu "Warm water" 10                                   |  |
|   | 4.6     | Menu "Ventilatie" 11                                   |  |
|   | 4.7     | Menu "Zwembad" 11                                      |  |
|   | 4.8     | Menu "Zonne" 11                                        |  |
|   | 4.9     | Menu "Vakantie" 12                                     |  |
|   | 4.10    | Menu "Afwezig" 12                                      |  |
|   |         |                                                        |  |

| 5 | Milieubescherming en afvalverwerking    | 12 |
|---|-----------------------------------------|----|
| Э | willeubescher innig en arvaiver werking | 12 |

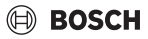

# 1 Toelichting bij de symbolen en veiligheidsinstructies

#### 1.1 Toelichting op de symbolen

#### Waarschuwingen

Bij waarschuwingen geven signaalwoorden de soort en de ernst van de gevolgen aan indien de maatregelen ter voorkoming van het gevaar niet worden opgevolgd.

De volgende signaalwoorden zijn vastgelegd en kunnen in dit document worden gebruikt:

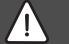

### GEVAAR

**GEVAAR** betekent dat ernstig tot levensgevaarlijk lichamelijk letsel zal ontstaan.

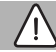

#### WAARSCHUWING

**WAARSCHUWING** betekent dat zwaar tot levensgevaarlijk lichamelijk letsel kan ontstaan.

# VOORZICHTIG

**VOORZICHTIG** betekent, dat licht tot middelzwaar lichamelijk letsel kan ontstaan.

#### **OPMERKING**

OPMERKING betekent dat materiële schade kan ontstaan.

#### **Belangrijke informatie**

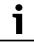

Belangrijke informatie, zonder gevaar voor mens of materialen, wordt met het getoonde info-symbool gemarkeerd.

#### 1.2 Algemene veiligheidsinstructies

#### **▲** Instructies voor de doelgroep

Deze gebruiksinstructie is bedoeld voor de eigenaar van het product.

De instructies in alle handleidingen moeten worden aangehouden. Wanneer deze niet worden gerespecteerd, kan dit ernstig persoonlijk letsel, ook met dodelijke afloop, en materiële schade en milieuschade tot gevolg hebben.

- Lees de installatie-instructies (verwarmingsregelaar enzovoort) voor de bediening en bewaar deze zorgvuldig.
- ► Houd de veiligheids- en waarschuwingsinstructies aan.
- De reiniging en het onderhoud conform de gespecificeerde intervallen minimaal eenmaal per jaar te worden uitgevoerd. Controleer daarbij of heel de installatie goed functioneert.
- Verhelp onmiddellijk vastgestelde gebreken.

#### A Correct gebruik

 Gebruik het product uitsluitend voor de regeling van verwarmings- en ventilatie-installaties.

leder ander gebruik komt niet overeen met de voorschriften. Daaruit resulterende schade valt niet onder de aansprakelijkheid.

#### ▲ Verbrandingsgevaar aan de tappunten van het warm water

Wanneer warmtapwatertemperaturen boven 60 °C zijn ingesteld of de thermische desinfectie is ingeschakeld, moet een thermostatische mengkraan worden geïnstalleerd. Vraag bij twijfel de installateur.

#### ▲ Schade door vorst

Wanneer de installatie niet in bedrijf is, kan deze bevriezen:

- Neem de aanwijzingen voor vorstbeveiliging in acht.
- Laat de installatie altijd ingeschakeld, vanwege extra functies zoals bijvoorbeeld de warmwatervoorziening of het pomptestprogramma.
- ► Laat optredende storingen direct verhelpen.

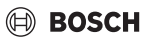

### 2 Gegevens over het product

#### 2.1 Productbeschrijving

De RT 800 is een afstandsbediening voor het regeling van cvinstallatie met bedieningspaneel UI 800.

# i

Het volledig gebruik van alle mogelijkheden van de cv-installatie is alleen via het bedieningspaneel UI 800 mogelijk.

#### 2.2 Overzicht bedieningselementen en weergaven

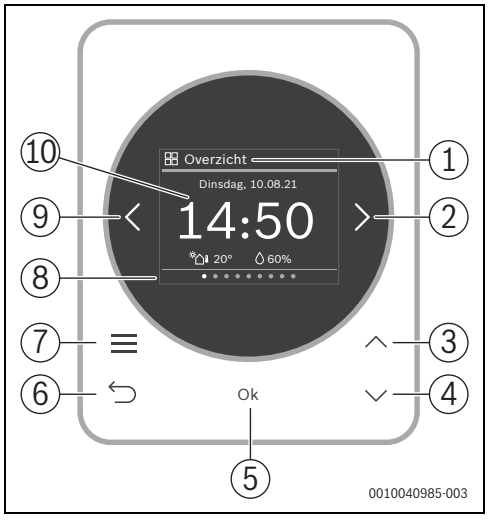

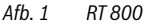

#### Legenda bij afb. 1:

- [1] Menunaam
- [2] Volgende menu
- [3] Waarde verhogen/navigeren door instellingen
- [4] Waarde verminderen/navigeren door instellingen
- [5] Waarde bevestigen/instellingen selecteren
- [6] Menuspecifieke instellingen verlaten/terug
- [7] Menuspecifieke instellingen weergeven
- [8] Weergave menupositie
- [9] Voorgaand menu
- [10] Hoofdweergave

De functies van de RT 800 zijn thematisch in menu's opgenomen. Zo kunnen bijv. de instellingen voor de warmwatervoorziening met de toets <u>in</u> het menu **Warm water** worden opgeroepen.

# i

Afhankelijk van de configuratie van de installatie worden niet alle menu's weergegeven.

Er is geen klassiek servicemenu. Alle parameters worden in de menuspecifieke instellingen gedefinieerd. Afhankelijk van de configuratie van de UI 800 eengezinswoning of appartement, kan het gehele systeem resp. alleen de betreffende cv-groep worden aangestuurd.

- Met toetsen < en > tussen de menu's schakelen: < Overzicht >< CV >< Extra cv-groep >< Warm water >< ... >< Vakantie >< Afwezig >
- Met toets menuspecifieke instellingen van het actueel geselecteerde menu oproepen.
- Met de toetsen ∨ en ∧ waarden veranderen en instellingen kiezen.
- Met Ok waarden, keuze en instellingen bevestigen.
- Met de toets ↔ instellingen verlaten.

Knipperende waarden kunnen met de toetsen  $\checkmark$  en  $\land\,$  worden veranderd.

#### Symbolen in de kopregel

| Sym-<br>bool | Betekenis                                                                                      |
|--------------|------------------------------------------------------------------------------------------------|
| $\oslash$    | Installatie werkt in normaal bedrijf.                                                          |
| $\oplus$     | Er is verbinding met het internet.                                                             |
| P            | Kinderslot is geactiveerd.                                                                     |
| $\triangle$  | Waarschuwing! Er is een storing aanwezig.                                                      |
| <b>+</b>     | Noodbedrijf is geactiveerd.                                                                    |
| <i>\$</i> _  | Vermogensbegrenzing van de warmtepomp door de netbeheerder is actief (bijvoorbeeld via EEBUS). |

#### Tabel 1

#### Rusttoestand

Na 5 minuten zonder bediening schakelt RT 800 het display in de rusttoestand. Het display wordt uitgeschakeld of zijn helderheid wordt verminderd en er wordt een screen-saver geactiveerd. Deze screen-saver toont het symbool van het laatste actieve menu en de hoofdweergave daarvan.

 Om de ruststand te verlaten: druk op een willekeurige toets.

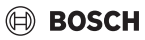

# 3 Bediening en instelling van de belangrijkste functies

#### 3.1 Menu "Overzicht"

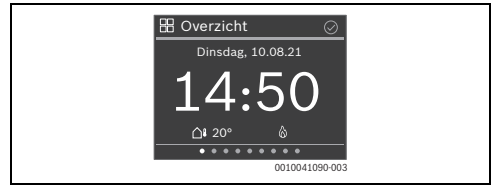

#### 3.1.1 Tijd instellen

► Met toetsen ∨ en ∧ uren instellen en met Ok bevestigen -of-

- Met toets > naar instelling van de minuten gaan.
- ► Met toetsen ∨ en ∧ minuten instellen en met Ok bevestigen.

#### 3.1.2 Toetsvergrendeling

- ► Met toets ∨ naar Toetsvergr. activeren navigeren en met Ok selecteren.
- Met toetsen V en A Activeren instellen en met Ok bevestigen.

De toetsblokkering is na 30 seconden zonder actie actief en wordt met het symbool  $\bigcirc$  in het display weergegeven.

- ► Om de toetsblokkering tijdelijk uit te schakelen: toetsen ∨ en ∧ tegelijkertijd 3 seconden lang indrukken. Na circa 30 seconden zonder actie wordt de toetsblokkering weer automatisch geactiveerd.
- ► Om de toetsblokkering permanent uit te schakelen: gedurende 30 seconden met toetsen ∨ en ∧ Deactiveren instellen en met Ok bevestigen. Het symbool () wordt niet meer getoond.

3.2 Menu "CV" in standaardinstallaties

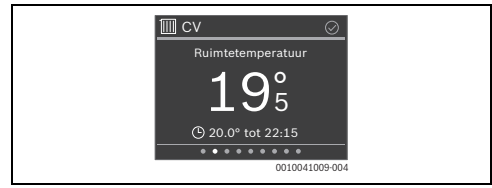

#### 3.2.1 Veranderen ruimtetemperatuur

► Met toetsen ∨ en ∧ gewenste kamertemperatuur instellen en met Ok bevestigen.

#### 3.2.2 Bedrijfsmodus wijzigen

De bedrijfsmodus kan tussen automatisch bedrijf en handmatig bedrijf worden omgeschakeld of geheel worden uitgeschakeld.

Druk op de toets Ok.

#### -of-

- ► Toets indrukken, met toets ∨ naar Bedrijfsmodus navigeren en met Ok selecteren.
- Met toetsen V en A de gewenste bedrijfsmodus markeren en met Ok selecteren.

#### 3.2.3 Klokprogramma instellen

# i

►

Deze beschrijving geldt ook voor klokprogramma's in andere menu's.

#### Druk de toets — in. Het display toont:

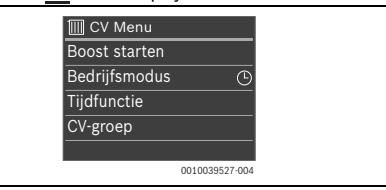

► Toets ∨ tweemaal indrukken. Het display toont:

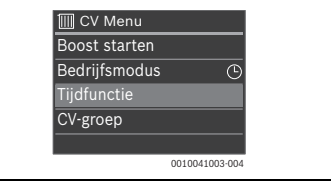

Druk op de toets Ok. Het display toont:

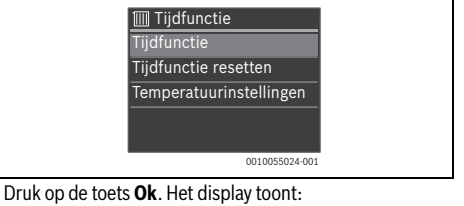

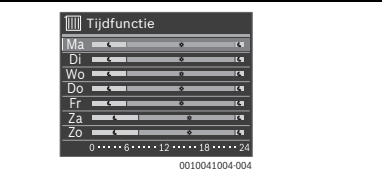

► Met toetsen ∨ en ∧ naar gewenste weekdag navigeren en deze met Ok selecteren (hier maandag). Het display toont:

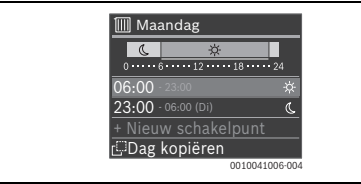

► Met toetsen ∨ en ∧ naar gewenste schakeltijd navigeren en deze met Ok selecteren. Het display toont:

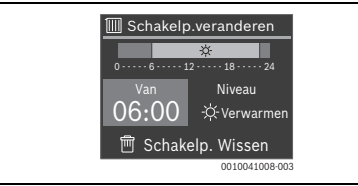

i

Afhankelijk van de configuratie van de installatie wordt niet **Niveau** maar **Temperatuur** weergegeven.

Om de schakeltijd te veranderen:

- Druk op de toets Ok.
   De schakeltijd knippert.
- ► Met toetsen ∨ en ∧ gewenste schakeltijd instellen en met Ok bevestigen.

#### Om Niveau/Temperatuur te veranderen:

- Eventueel met toetsen < en > naar Niveau /Temperatuur navigeren en toets Ok indrukken.
   Niveau /Temperatuur knippert.
- ► Met toetsen ∨ en ∧ gewenste Niveau / Temperatuur instellen en met Ok bevestigen.

Om de schakeltijd te wissen.

- ▶ Met toets ∨ naar Schakelp. Wissen navigeren.
- Met Ok schakelpunt wissen en veiligheidsvraag met Ok bevestigen.

#### 3.2.4 Veranderen van de temperatuur voor Verwarmen en Sparen

- ▶ Druk de toets in.
- ► Met toets ∨ naar Tijdfunctie navigeren en met Ok selecteren.
- ► Met toets ∨ naar **Temperatuurinstellingen** navigeren en met **Ok** selecteren.
- ► Met toetsen ∨ en ∧ het gewenste temperatuurniveau markeren en met **Ok** selecteren.
- ► Met toetsen ∨ en ∧ gewenste temperatuur instellen en met **Ok** bevestigen.

3.3 Menu "CV" bij ventilatiegebaseerde verwarming (VBH)

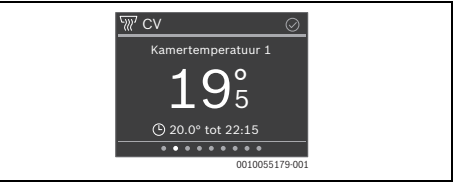

# 3.3.1 Veranderen ruimtetemperatuur

Met toetsen ∨ en ∧ gewenste kamertemperatuur instellen en met Ok bevestigen.

# 3.3.2 Bedrijfsmodus wijzigen

De bedrijfsmodus kan tussen automatisch bedrijf en handmatig bedrijf worden omgeschakeld of geheel worden uitgeschakeld.

- Druk op de toets Ok.
- -of-
- ► Toets = indrukken, met toets ∨ naar CV-circuit instellingen navigeren en met Ok selecteren.
- Bedrijfsmodus met Ok selecteren
- Met toetsen ∨ en ∧ de gewenste bedrijfsmodus markeren en met Ok selecteren.

#### 3.3.3 Klokprogramma instellen

- ► Toets indrukken, met toets ∨ naar CV-circuit instellingen navigeren en met Ok selecteren.
- Met toets V naar Tijdfunctie navigeren en met Ok selecteren.
- Tijdfunctie met Ok selecteren en het klokprogramma instellen (→ hoofdstuk 3.2.3).

#### 3.3.4 Veranderen van de temperatuur voor Verwarmen en Sparen

- ► Toets = indrukken, met toets ∨ naar CV-circuit instellingen navigeren en met Ok selecteren.
- ► Met toets ∨ naar Tijdfunctie navigeren en met Ok selecteren.
- Met toets ∨ naar Temperatuurinstellingen navigeren en met Ok selecteren.
- ► Met toetsen ∨ en ∧ het gewenste temperatuurniveau markeren en met **Ok** selecteren.
- Met toetsen ∨ en ∧ gewenste temperatuur instellen en met Ok bevestigen.

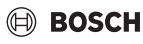

### 3.4 Menu "Extra cv-groep"

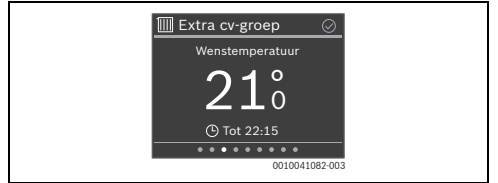

Wanneer een tweede cv-groep is toegekend, kunnen in menu Extra cv-groep de benodigde instellingen net zoals bij menu CV worden uitgevoerd ( $\rightarrow$  hoofdstuk 3.2).

#### 3.5 Menu "Warm water"

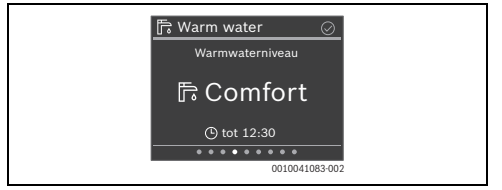

#### 3.5.1 Warmwatertemperatuur tijdelijk verhogen

- ▶ Druk de toets <u>i</u>n.
- Start extra warm water met Ok selecteren.
- ► Met toetsen ∨ en ∧ looptijd instellen en met Ok bevestigen.
- ► eventueel met toetsen ∨ en ∧ niveau instellen en met Ok bevestigen.

#### 3.5.2 Bedrijfsmodus voor de warmwatervoorziening instellen

De bedrijfsmodus kan tussen automatisch bedrijf en comfortabel bedrijf worden omgeschakeld of geheel worden uitgeschakeld.

► Druk op de toets **Ok**.

#### -of-

- ► Toets indrukken, met toets ∨ naar Bedrijfsmodus navigeren en met Ok selecteren.
- ► Met toetsen ∨ en ∧ de gewenste bedrijfsmodus voor warmwatervoorziening markeren en met Ok selecteren.

#### 3.5.3 Klokprogramma instellen

- ▶ Druk de toets in.
- ► Met toets ∨ naar Tijdfunctie navigeren en met Ok selecteren.
- ► Tijdfunctie met Ok selecteren en het klokprogramma instellen (→ hoofdstuk 3.2.3).

#### 3.5.4 Actuele warmwatertemperatuur weergeven

▶ Druk de toets in.

Op de tweede regel wordt de actuele warmwatertemperatuur weergegeven.

#### 3.6 Menu Ventilatie

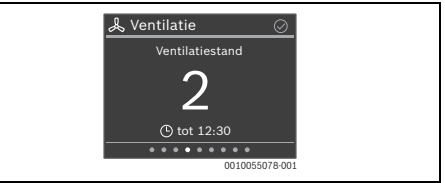

#### 3.6.1 Bedrijfsmodus wijzigen

Er kan tussen 4 bedrijfsmodi worden omgeschakeld:

- Scenario (Inslapen, Intensief, Bypass, Party, Op. haard)
- Auto
- Handmatig
  - Vraag
- ► Druk op de toets **Ok**.

#### -of-

- ► Toets indrukken en **Bedrijfsmodus** met **Ok** selecteren.
- Met toetsen V en A de gewenste bedrijfsmodus markeren en met Ok selecteren.

#### 3.6.2 Ventilatieniveau wijzigen

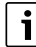

Het wijzigen van het ventilatieniveau is alleen mogelijk in de bedrijfsmodus **Handmatig** 

Met toetsen ∨ en ∧ gewenst ventilatieniveau instellen en met Ok bevestigen.

#### 3.6.3 Klokprogramma instellen

- Met toets V naar Tijdfunctie navigeren en met Ok selecteren.
- ► Tijdfunctie met Ok selecteren en het klokprogramma instellen (→ hoofdstuk 3.2.3).

### 3.7 Menu "Vakantie"

In menu **Vakantie** kan voor een langere geplande afwezigheid het gedrag van de cv-installatie gedetailleerd worden ingesteld.

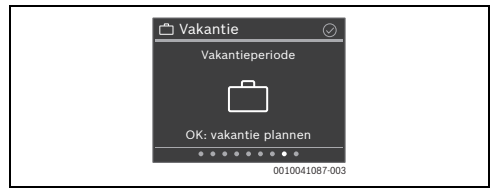

#### 3.7.1 Vakantieperiode invoeren

i

Er kunnen maximaal 8 vakantieperiodes worden gedefinieerd.

- ► Toets **Ok** of toets <u></u>indrukken.
- ► Wanneer al een vakantieperiode is aangemaakt **Nieuwe periode** selecteren en met **Ok** bevestigen.
- Datum en tijd van het begin van de vakantie invoeren en telkens met Ok bevestigen.
- Datum en tijd van het einde van de vakantie invoeren en telkens met Ok bevestigen.

De vakantiemodus start automatisch op het ingestelde tijdstip.

Aan het einde van de ingestelde vakantieperiode wordt de functie **Vakantie** automatisch beëindigd en de cv-installatie gaat over in normaal bedrijf.

#### 3.7.2 Details voor de vakantiefunctie instellen

- ▶ Druk de toets in.
- ► Met toets ∨ naar **Uitgebreide inst.** navigeren en met **Ok** selecteren.
- ► Met toetsen ∨ en ∧ naar gewenste instellingen navigeren en met Ok selecteren.
- ► Instelling met toetsen ∨ en ∧ selecteren, met Ok inschakelen of uitschakelen en met Ok bevestigen.

# 3.8 Menu "Afwezig"

In menu **Afwezig** kan voor een spontane langere afwezigheid de cv-installatie eenvoudig en snel in een energiebesparende modus worden geschakeld.

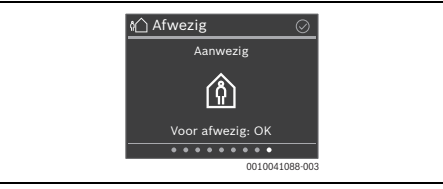

- Voor het verlaten van de woning/het huis: toets Ok indrukken en eventueel met Ok bevestigen.
   Het display toont Afwezig.
- Na terugkeer in de woning/het huis: toets Ok indrukken. Het display toont Aanwezig en de cv-installatie gaat in normaal bedrijf.

# 4 Menu's

- Eventueel met toetsen < en > naar gewenste menu navigeren.
- Met toets de lijst van de submenu's oproepen.
   Afhankelijk van de configuratie van de installatie worden niet alle menu's getoond.

i

Hoofdstuk 3.2.3 beschrijft een uitgebreid voorbeeld voor de bediening.

### 4.1 Menu "Overzicht"

| Menuoptie                | Beschrijving                                                                                                    |
|--------------------------|----------------------------------------------------------------------------------------------------|
| Zo/Wi om-<br>sch.        | <ul> <li>Zo/Wi omsch.: er zijn 3 verschillende instellingen voor de zomer/winter-omschakeling:</li> <li>Automatisch: afhankelijk van de buitentemperatuur wordt het verwarmings- of eventueel het koelbedrijf ingeschakeld.</li> <li>Verwarmen: het cv-bedrijf is altijd actief. Er wordt echter alleen verwarmd, wanneer de woning te koud is.</li> <li>Koelen: het koelbedrijf is altijd actief. Er wordt echter alleen verwarmd, wanneer de woning te warm is.</li> </ul> |
|                          | <b>Verwarmen uit vanaf</b> : instelling van de bui-<br>tentemperatuur waarbij er niet meer wordt<br>verwarmd.                                                                                                    |
|                          | Koelen aan vanaf: instelling van de buiten-<br>temperatuur waarbij er wordt gekoeld.                                                                                                    |
| Informatie               | Geen act.storingen/Actuele storingen: toont eventueel storingen.                                                                                                    |
|                          | <b>Systeem</b> toont de status van diverse installa-<br>tiecomponenten.                                                                                                    |
|                          | Onder <b>HP info</b> kunnen verschillende waarden voor het bedrijf van de warmtepomp worden opgeroepen.                                                                                                    |
| Gebruiksin-<br>structie  | Toont een QR-code die naar een website met instructies over RT 800 verwijst.                                                                                                    |
| Displayin-<br>stellingen | Wanneer de weergave op het display vanwege<br>de lichtomstandigheden slecht te zien is, hel-<br>derheid van het display aanpassen (10 60<br>100% voor bedrijf, 5 10 55% of Uit<br>voor screen-saver).                                                                                                    |
| Taal                     | De taal van de menu's en menu-items kan wor-<br>den gewijzigd.                                                                                                    |
| Datum & tijd             | Verschillende instellingen voor datum en tijd.                                                                                                    |

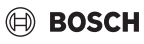

| Menuoptie                      | Beschrijving                                                                                                    |
|--------------------------------|----------------------------------------------------------------------------------------------------|
| Kalibratie<br>temp.sen-<br>sor | Wanneer de weergegeven kamertemperatuur niet klopt, corrigeer dan de afwijking met $\pm$ 3 K (°C) .                                                                                                    |
| Toetsvergr.<br>activeren       | Toetsblokkering permanent inschakelen of uit-<br>schakelen ( $\rightarrow$ hoofdstuk 3.1.2).                                                                                                    |
| Productin-<br>formatie         | Toont de productnaam en de softwareversie.                                                                                                    |
| Fabriek-<br>sins.reset-<br>ten | Alleen voor de vakman! Alle instellingen van<br>de afstandsbediening worden gereset. De af-<br>standsbediening moet aansluitend opnieuw<br>met de cv-installatie worden verbonden en ge-<br>configureerd. |

Tabel 2

# 4.2 Menu "CV" bij standaardinstallaties

| Menuoptie                                | Beschrijving                                                                                                    |
|------------------------------------------|----------------------------------------------------------------------------------------------------|
| Boost star-<br>ten (Boost<br>beëindigen) | Start (resp. stopt) de in tijd begrensde verho-<br>ging van de kamertemperatuur. De duur kan op<br>1 8 uur worden ingesteld.                                                                                                    |
| Bedrijfsmo-<br>dus                       | <ul> <li>Er zijn 3 verschillende bedrijfsstanden voor<br/>het verwarmingsbedrijf:</li> <li><b>Uit</b></li> <li>Auto: verwarmen volgens klokprogramma</li> <li>Handmatig: verwarmen met constante<br/>temperatuur</li> </ul>                                                                                                    |
| Koelmodus                                | Er zijn 2 verschillende bedrijfsstanden voor<br>het koelbedrijf:<br>• Uit<br>• Handmatig: koelen met constante tempe-<br>ratuur                                                                                                    |
| Tijdfunctie                              | <ul> <li>Tijdfunctie: afhankelijk van de cv-installatie<br/>kunnen voor elke dag 2 – 6 schakeltijden wor-<br/>den ingesteld. De minimale duur van een ver-<br/>warmingsfase is 15 minuten.</li> <li>In de fabrieksinstelling zijn ingesteld: <ul> <li>Ma-Vr:</li> <li>vanaf 06:00: verwarmen</li> <li>vanaf 23:00: verlagen</li> </ul> </li> <li>Zaterdag en zondag: <ul> <li>vanaf 08:00: verwarmen</li> <li>vanaf 23:00: verlagen</li> </ul> </li> <li>Tijdfunctie resetten: reset alle schakeltijden<br/>naar de fabrieksinstelling.</li> <li>Instell. warm water: instelling van de tempe-<br/>raturen voor verwarmen en verlagen.</li> </ul> |
| CV-groep                                 | Toont de cv-groep, die aan dit menu is toege-<br>kend.                                                                                                    |

Tabel 3

# 4.3 Menu "CV" bij ventilatiegebaseerde verwarming (VBH)

| Menuoptie                                                                                  | Beschrijving                                                                                                    |
|--------------------------------------------------------------------------------------------|----------------------------------------------------------------------------------------------------|
| Ruimte Li-<br>ving room<br>naverwar-<br>mers                                               | Instelling of er voor ruimte 1 een naverwarmer<br>aanwezig is.                                                                                                    |
| Ruimte Li-<br>ving room<br>instellen                                                       | Instelling van de gewenste kamertemperatuur voor ruimte 1.                                                                                                    |
| Koelmodus                                                                                  | <ul> <li>Er zijn 3 verschillende bedrijfsmodi:</li> <li>Uit</li> <li>Handmatig: verwarmen met constante<br/>temperatuur</li> <li>Auto: verwarmen volgens klokprogramma</li> </ul>                                                                                                    |
| Tijdfunctie                                                                                | <ul> <li>Tijdfunctie: afhankelijk van de cv-installatie<br/>kunnen voor elke dag 2 – 6 schakeltijden wor-<br/>den ingesteld. De minimale duur van een ver-<br/>warmingsfase is 15 minuten.</li> <li>In de fabrieksinstelling zijn ingesteld: <ul> <li>Ma-Vr:</li> <li>vanaf 06:00: verwarmen</li> <li>vanaf 23:00: verlagen</li> </ul> </li> <li>Zaterdag en zondag: <ul> <li>vanaf 08:00: verwarmen</li> <li>vanaf 23:00: verlagen</li> </ul> </li> <li>Tijdfunctie resetten: reset alle schakeltijden<br/>naar de basisinstelling.</li> <li>Instell. warm water: instelling van de tempe-<br/>raturen voor verwarmen en verlagen.</li> </ul> |
| Verwar-<br>mingstem-<br>peratuur                                                           | Instelling van de temperatuur van de cv-groep<br>voor de ventilatiegebaseerde verwarming.                                                                                                    |
| Alle naver-<br>warmers in-<br>geschakeld<br>(Alle naver-<br>warmers<br>uitgescha-<br>keld) | Schakelt alle naverwarmers in de cv-installatie<br>in (of uit).                                                                                                    |
| Help                                                                                       | Toont informatie over de ventilatiegebaseerde verwarming                                                                                                    |

Tabel 4

# 4.4 Menu "Extra cv-groep"

Wanneer een tweede cv-groep is toegekend, kunnen in menu Extra cv-groep de benodigde instellingen net zoals bij menu CV worden uitgevoerd ( $\rightarrow$  hoofdstuk 4.2).

# 4.5 Menu "Warm water"

| Menuoptie                                                    | Beschrijving                                                                                                    |
|--------------------------------------------------------------|----------------------------------------------------------------------------------------------------|
| Start extra<br>warm water<br>(Stop extra<br>warm wa-<br>ter) | Start (resp. stopt) de in tijd begrensde verho-<br>ging van de warmwatertemperatuur. De duur<br>kan op 1 8 uur worden ingesteld. Bij gasge-<br>stookte warmtebronnen kan de gewenste<br>warmwatertemperatuur worden ingesteld, bij<br>warmtepompen is de temperatuurverhoging<br>op 1 K vast ingesteld.                                                                                                    |
| Gemeten<br>tempera-<br>tuur                                  | Toont de actuele warmwatertemperatuur.                                                                                                    |
| Bedrijfsmo-<br>dus                                           | <ul> <li>Afhankelijk van de configuratie van de installatie kunnen verschillende bedrijfsmodi worden ingesteld:</li> <li>Uit</li> <li>Handmatig - Eco+, Handmatig - Eco, Handmatig - Comfort</li> <li>Auto (warmwatervoorziening volgens klokprogramma)</li> </ul>                                                                                                    |
| Tijdfunctie                                                  | <ul> <li>Tijdfunctie: voor elke dag kunnen maximaal<br/>6 schakeltijden worden ingesteld. De minimale<br/>duur van een fase is 15 minuten.</li> <li>In de fabrieksinstelling zijn ingesteld: <ul> <li>Ma-Vr:</li> <li>Vanaf 05:00: Comfort</li> <li>Vanaf 23:00: Uit/Eco</li> </ul> </li> <li>Zaterdag en zondag: <ul> <li>Vanaf 07:00: Comfort</li> <li>Vanaf 07:00: Comfort</li> <li>Vanaf 23:00: Uit/Eco</li> </ul> </li> </ul> |
| Red. ww-<br>temp. bij<br>alarm                               | Bij warmtepompen:<br>Ja: bij een storing (alarm) aan de warmtepomp<br>koelt de boiler af, deze wordt niet met de bij-<br>verwarming verwarmd. Zo wordt ook in zomer-<br>bedrijf de storing merkbaar.<br>Nee: bij een storing (alarm) aan de warmte-<br>pomp wordt de boiler met de bijverwarming<br>verwarmd. Dat heeft een duidelijk hoger<br>stroomverbruik tot gevolg.<br>Wij adviseren in principe Ja in te stellen. Bij       |
| Status<br>therm. des-<br>infectie                            | een storing kan voor het oplossen van de sto-<br>ring kortstondig <b>Nee</b> worden ingesteld.<br>Toont de actuele status van de thermische des-<br>infectie.                                                                                                    |

Tabel 5

# 4.6 Menu "Ventilatie"

| Menuoptie    | Beschrijving                                                                                                    |
|--------------|----------------------------------------------------------------------------------------------------|
| Bedrijfsmo-  | De volgende 4 verschillende bedrijfsmodi kun-                                                                                   |
| dus          | nen ingesteld worden:                                                                                                    |
|              | Scenario                                                                                                    |
|              | – Inslapen                                                                                                    |
|              | – Intensief                                                                                                    |
|              | – Bypass                                                                                                    |
|              | – Party                                                                                                    |
|              | – Op. haard                                                                                                    |
|              | Auto                                                                                                    |
|              | Handmatig                                                                                                    |
|              | • Vraag                                                                                                    |
| Tijdfunctie  | Tijdfunctie: voor elke dag kunnen maximaal<br>6 schakeltijden worden ingesteld. De minimale<br>duur van een fase is 15 minuten. |
|              | In de fabrieksinstelling zijn ingesteld:                                                                                        |
|              | • Ma-Vr:                                                                                                    |
|              | - Vanaf 00:00: Niveau 1                                                                                                    |
|              | - Vanaf 06:00: Niveau 2                                                                                                    |
|              | - Vanaf 08:00: Niveau 3                                                                                                    |
|              | - Vanaf 18:00: Niveau 4                                                                                                    |
|              | - Vanaf 22:00: Niveau                                                                                                    |
|              | Zaterdag en zondag:                                                                                                    |
|              | - Vanaf 00:00: Niveau 1                                                                                                    |
|              | - Vanaf 10:00: Niveau 3                                                                                                    |
|              | - Vanaf 23:00: Niveau 1                                                                                                    |
| Instellingen | Gew.luchtv.niveau: Droog/Optimaal/Vochtig                                                                                       |
|              | Gew. luchtkwal. niveau: Voldoende/Gemid-<br>deld/Hoog                                                                           |
|              | Manuele bypass: Deactiveren/Activeren                                                                                           |
|              | Aanvoerluchttemperatuur: Uit                                                                                                    |
|              | Bedrijfsmode toevoerluchttemp.regel.: Uit/<br>Alleen verwarming/Alleen koeling/Verwar-<br>ming/koeling                          |
|              | Naverw. aanvoerluchttemp.: Uit/tempera-<br>tuur invoeren waarmee moet worden naver-<br>warmd.                                   |
|              | Filter timer: 1 6 12 Maanden                                                                                                    |
|              | Filterwiss. bevestigen                                                                                                    |

| Menuoptie           | Beschrijving                                                                                                    |
|---------------------|----------------------------------------------------------------------------------------------------|
| Ventilatie-         | Toont de temperaturen van de 4 luchtstromen                                                                                                    |
| temp.over-<br>zicht |                                                                                                    |
| Informatie          | Toont meetwaarden met betrekking tot: Elek-<br>tr. naverw.register/Naverwarmingsregister/<br>Ruimteluchtvochtigheid/Ruimteluchtkwali-<br>teit/Afvoerluchtvochtigheid/Afvoerluchtkwali-<br>teit/Luchtvochtigh. afst. bed./Bypassdeksel/<br>Tijd tot filter vervangen |

Tabel 6

#### 4.7 Menu "Zwembad"

| Menuoptie                     | Beschrijving                                                                                             |
|-------------------------------|----------------------------------------------------------------------------------------------------|
| Bedrijfsmo-<br>dus            | De volgende 2 verschillende bedrijfsmodi kun-<br>nen ingesteld worden:<br>• Uit<br>• Aan                 |
| Bijverw.<br>zwembad<br>toest. | Instelling of de elektrische bijverwarming mag<br>worden gebruikt voor het verwarmen van het<br>zwembad. |

Tabel 7

# 4.8 Menu "Zonne"

| Menuoptie                        | Beschrijving                                                                                                    |
|----------------------------------|----------------------------------------------------------------------------------------------------|
| Zonnesta-<br>tus                 | Toont de zonne-aanvoertemperatuur en de status van de zonnepompen.                                                                                                    |
| Overzicht<br>zonneop-<br>brengst | Toont de zonneopbrengst (Deze week/Vorige week/Totaal).                                                                                                    |
| Zonnesen-<br>sorover-<br>zicht   | Toont de meetwaarden van de geïnstalleerde<br>zonnecollectortemperatuursensoren (Collec-<br>tortemperatuur/Boilertemperatuur boven/<br>Boilertemperatuur onder/Boilertemperatuur<br>midden/CV-retourtemperatuurBoiler 2 tempe-<br>ratuur onder/Warmtewisselaartemp.Mengcir-<br>cuitretour temp./Boiler 3 temperatuur boven/<br>Temperatuur boiler 3 onder/Temp.aanvoer<br>warmtehoeveelheid/Temp.retour warmtehoe-<br>veelheid/Temperatuurverschil aanvoerrege-<br>laar/Temperatuurverschil retourregelaar). |

Tabel 8

#### 4.9 Menu "Vakantie"

In dit menu kan voor een geplande langere afwezigheid het gedrag van de cv-installatie gedetailleerd worden ingesteld.

| Menuoptie            | Beschrijving                                                                                                    |
|----------------------|----------------------------------------------------------------------------------------------------|
| Van                  | Begin vakantie                                                                                                    |
| Tot                  | Einde vakantie                                                                                                    |
| Uitgebreide<br>inst. | <ul> <li>Toepassen op: de verschillende elementen van de cv-installatie kunnen afzonderlijk worden opgenomen.</li> <li>Cv-bedrijf: tijdens de vakantie geldend cv-bedrijf</li> <li>Wensruimtetemperatuur: tijdens de vakantie geldende kamertemperatuur</li> <li>Warm water: tijdens de vakantie geldend warmwaterbedrijf</li> <li>Ventilatie: tijdens de vakantie geldend ventilatieniveau</li> </ul> |
| Opslaan              | De vakantieperiode kan worden opgeslagen.<br>Zo kunnen meerdere vakantieperiodes vooraf<br>worden gedefinieerd.                                                                                                    |
| Wissen               | Wist de gekozen vakantieperiode.                                                                                                    |

Tabel 9

# 4.10 Menu "Afwezig"

| Menuoptie | Beschrijving                                                                                                    |
|-----------|----------------------------------------------------------------------------------------------------|
| Afwezig   | Gedurende een spontane langere afwezigheid<br>werkt de cv-installatie in continu bedrijf met<br>een gereduceerd energieverbruik. |
| Aanwezig  | De cv-installatie werkt in normaal bedrijf.                                                                                      |
|           |                                                                                                    |

Tabel 10

# 5 Milieubescherming en afvalverwerking

Milieubescherming is een ondernemingsprincipe van de Bosch Groep. Productkwaliteit, economische rendabiliteit en milieubescherming zijn gelijkwaardige doelen voor ons. Milieuwet- en regelgeving worden strikt nageleefd. Ter bescherming van het milieu passen wij, met inachtneming van bedrijfseconomische aspecten, de best mogelijke technieken en materialen toe.

#### Verpakking

Bij het verpakken zijn we betrokken bij de landspecifieke recyclingsystemen, die een optimale recycling waarborgen. Alle gebruikte verpakkingsmaterialen zijn milieuvriendelijk en recyclebaar.

#### Recyclen

Oude producten bevatten materialen die gerecycled kunnen worden.

De componenten kunnen gemakkelijk worden gescheiden en kunststoffen zijn gemarkeerd. Daardoor kunnen ze worden gesorteerd en voor recycling of afvalverwerking worden afgegeven.

#### Afgedankte elektrische en elektronische toestellen

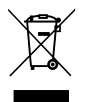

Dit symbool geeft aan dat het product niet met ander afval mag worden afgevoerd, maar moet worden ingeleverd bij verzamelpunten voor afvalverwerking en recycling.

Dit symbool geldt in landen waar de voorschriften voor elektronisch en elektrisch afval gelden bijv. "(UK) Waste Electrical and Electronic Equipment Regulations 2013 (as amended)". Deze voorschriften bepalen het kader voor de terugname en recycling van gebruikte elektronische toestellen, zoals van toepassing in elk land.

Aangezien elektronische apparatuur gevaarlijke stoffen kan bevatten, moet deze op verantwoorde wijze worden gerecycled om mogelijke schade aan het milieu en de menselijke gezondheid tot een minimum te beperken. Bovendien draagt recycling van elektronisch afval bij tot het behoud van natuurlijke hulpbronnen.

Voor meer informatie over het milieuvriendelijk afvoeren van elektrische en elektronische apparatuur kunt u contact opnemen met de bevoegde lokale autoriteiten, uw huisvuildienst of de dealer waar u het product hebt gekocht.

#### Hier vindt u meer informatie:

www.bosch-homecomfortgroup.com/en/company/legal-topics/weee/

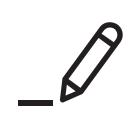

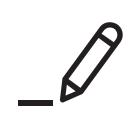

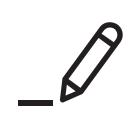

Bosch Thermotechniek B.V. Postbus 3, 7400 AA Deventer

Professioneel T: 0570 602 206 E: verkoopnederland@nefit.nl professioneel.nefit-bosch.nl

Consument T: 0570 602 500 E: consument@nefit.nl nefit-bosch.nl